# KA NNUR UNIVERSITY

#### **ONLINE INTERNAL MARK ENTRY SYSTEM**

(Guidelines)

#### <u>General</u>

- 1) Internal Mark once submitted shall not be revised.
- 2) All students on the roll right from beginning of the semester are to be covered (internal Mark of

those who have discontinued are also to be recorded.

# I.A. mark entry Process At a glance

#### (Existing users can use their present username and password to login)

- 1. For adding new users, Login using the username and password allotted to the college
- 2. Add new user as Teacher / Head of the Department.
- 3. Login using using the user id and password.
- 4. Select Examination.
- 5. Select Course.
- 6. Enter internal marks by the Teacher
- 7. Take Institutional copy, publish it on the notice board and keep it at the college.
- 8. Rectify discrepancies/redress grievance of the students , if any
- 9. Verify and approve the internal marks by the HoD.
- 10. Take Final printout of Internal Mark sheet, that is, the University copy.
- 11. Obtain Signature of the students on the University copy.
- 12. The teacher sign the university copy .
- 13. The HOD sign the University copy, affix department seal and submit to the principal for onward transmission to the University.
- 14. Principal forwards the University Copy to "**The Controller of Examinations**" with covering letter so as to reach the university before the last date.

#### Steps

. .

#### Select the link "Second Semester Online Internal Mark Entry" on the

Kannur University website. Then you get a Login window as shown below.

| Ŭ     |   |
|-------|---|
| *     |   |
|       |   |
|       |   |
|       |   |
|       |   |
|       |   |
| .ogin | - |

2. Enter the username and password of the **College** provided by the University and click **Login** button. Then you get the screen shown below.

II. Register as a Teacher/ HoD (for New Users)

| <b>X</b>              | KANNUR UNIVERSITY<br>Examination Branch<br>INTERNAL MARK ENTRY SYSTEM                             |
|-----------------------|---------------------------------------------------------------------------------------------------|
| LogOut Home Add New U | Jser Change Password Logged as AWHA2015                                                           |
|                       |                                                                                                   |
| c                     | Contact Us   Help.   Kannur University<br>opyright © Kannur University 2014. All Rights Reserved. |

3. Select "Add New User" menu to register as **Teacher** (for Internal Mark Entry ) . **HoD** (For Verification of Internal Mark ) select **Add New User** button.

Fill up all the columns carefully. Avoid special characters like @,.&\*% !\$#... etc. in the **Username**. While entering the password please use alphanumeric characters and click **CREATE USER button**.

| Status:                | SELECT 🔻 |          |
|------------------------|----------|----------|
| Enter Name:            |          |          |
| Select Department Name | SELECT   | <b>T</b> |
| Enter Contact Number:  |          |          |
| Enter Email ID:        |          |          |
| Username:              |          |          |
| Password:              |          |          |
| Retype Password:       |          |          |

#### III. Change of password-for College/HOD/Teacher (Optional For Existing Users)

To change your existing password, if needed, select "**Change Password**" menu and give your existing username and password. Enter New password and re-enter the same password in **confirmation box** and click **Submit** button.

|                        | CHANGE PASSWORD |  |
|------------------------|-----------------|--|
| ÜserName :             | soumyasreedhar  |  |
| Enter Old Password :   |                 |  |
| Enter New Password :   |                 |  |
| Confirm New Password : |                 |  |
|                        | submit          |  |

#### Change Profile Details ( Optional For Existing Users)

To change your profile, if needed, click the Edit Profile.

| MY PROFILE   |                     |
|--------------|---------------------|
| Name         | soumyasreedhar      |
| Cantact No   | 8129611691          |
| Emoil        | soumyat24@gmail.com |
| Department   | COMPUTER SCIENCE    |
| EDIT PROFILE | CHANGE USER STATUS  |

Then you get the following window.

| Kappur University           |                                                                               |                                                                                                    |     |         |  |
|-----------------------------|-------------------------------------------------------------------------------|----------------------------------------------------------------------------------------------------|-----|---------|--|
| 4 192 168 0 253/ uninternal | 1<br>Oldeau/proble user addrehm                                               |                                                                                                    |     | - Conde |  |
| sday, July 07, 2015         | ozanewyprone_bael_ourc.prip.                                                  |                                                                                                    | н   |         |  |
| sudy , bully 07, 1015       |                                                                               |                                                                                                    |     |         |  |
|                             | ****                                                                          |                                                                                                    |     |         |  |
|                             |                                                                               | VANNIID IINIVEDS                                                                                                    | ITV |         |  |
|                             |                                                                               | KANNUK UNIVERS                                                                                                    |     |         |  |
|                             | 4000                                                                          | Examination Branch                                                                                                    |     |         |  |
|                             |                                                                               | INTERNAL MARK ENTRY SYSTE                                                                                                    | Λ   |         |  |
|                             |                                                                               |                                                                                                    |     |         |  |
|                             |                                                                               |                                                                                                    |     |         |  |
|                             | Home Profile Change pa                                                        | sword Logout Logged as: danila                                                                                                    |     |         |  |
|                             | Home Profile Change pa                                                        | sword Logout Logged as: danila                                                                                                    |     |         |  |
|                             | Home Profile Change pa                                                        | sword Logout Logged as: danila                                                                                                    |     |         |  |
|                             | Home Profile Change pa                                                        | sword Logout Logged as: danila                                                                                                    |     |         |  |
|                             | Home Profile Change pa                                                        | sword Logout Logged as: danila                                                                                                    |     |         |  |
|                             | Home Profile Change pa<br>CENTER: AMSTECK Arts and Sci<br>DEPARIMENT: ENGLISH | sword Logout Logged as: danila                                                                                                    |     |         |  |
|                             | Home Profile Change pa<br>CENTER: AMSTECK Arts and Sci<br>DEPARIMENT: ENGLISH | sword Logout Logged as: danila                                                                                                    |     |         |  |
|                             | Home Profile Change pa                                                        | sword Logout Logged as: danila                                                                                                    |     |         |  |
|                             | Home Profile Change pa                                                        | Ince College,Kalliassery                                                                                                    | 1   |         |  |
|                             | Home Profile Change pa                                                        | Ince College, Kalliassery Teacher DANILA MARIYA David Salary                                                                             |     |         |  |
|                             | Home Profile Change pa                                                        | Ince College, Kalliassery Teacher DANILA MARIYA 074A76877                                                                                |     |         |  |
|                             | Home Profile Change pa                                                        | sword Logout Logged as: danila<br>ence College, Kalliassery<br>Teacher<br>DANILA MARIYA<br>974676877<br>danilamariya@gmail.com           |     |         |  |
|                             | Home Profile Change pa                                                        | sword Logout Logged as: danila<br>ence College, Kalliassery<br>Teacher<br>DANILA MARYA<br>9744749877<br>danilamariya@gmail.com<br>danila |     |         |  |
|                             | Home Profile Change pa                                                        | sword Logout Logged as: danila<br>lence College,Kalliassery<br>Teacher<br>DANILA MARYA<br>9744746977<br>danilamariya@gmail.com<br>danila |     |         |  |
|                             | Home Profile Change pa                                                        | sword Logout Logged as: danila ience College,Kalliassery Teacher DANILA MARIYA 074476R977 danilamariya@gmail.com dania                   |     |         |  |

If the status of the user changes from HoD to User or vice-versa , select **status** from

"teacher to HoD /HoD to teacher" as the case maybe .This can be done only once.

| 🐸 Kannur University - Mozilla Firefox                                |                      |                      |                                                                                         |                                                                        |                   |                |           |                    |
|----------------------------------------------------------------------|----------------------|----------------------|-----------------------------------------------------------------------------------------|------------------------------------------------------------------------|-------------------|----------------|-----------|--------------------|
| Eile Edit View History Bookmarks Looks                               | 14h                  |                      |                                                                                         |                                                                        |                   |                |           |                    |
| 👹 Kannur University 🔶 🕂                                              |                      |                      |                                                                                         |                                                                        |                   |                |           |                    |
| 🗲 🕅 192.160.0.253/uginternal2014new/chang                            | status.php           |                      |                                                                                         |                                                                        |                   | 습 🔻 C 🔡        | - Google  | <i>P</i> <b>^</b>  |
| ♥ ♥ 192.100.0.273/ug/ternal2014new/change<br>Treesday, July 07, 2015 | estatus.php          | K A<br>nge pasword ( | ANNUR L<br>Examinat<br>INTERNAL MAR<br>Logout Logge<br>ago,Kalliassary<br>danii<br>Teac | JNIVERS<br>ion Branch<br>KENTRY SYSTEM<br>d as: danila<br>d as: harila | h <b>ITY</b><br>λ |                |           | € [عر              |
|                                                                      |                      |                      |                                                                                         |                                                                        |                   |                |           |                    |
|                                                                      |                      |                      |                                                                                         |                                                                        |                   |                |           |                    |
| 🤧 start 🛛 🕫 🎘 🧿 👋 🖉 Core Filt                                        | Lt 🔛 uginternal_2015 | o 🧿 Macromedia       | 🕹 Kannir Hnive                                                                          | examceltoloc                                                           | Prootelocalho     | Untitled - Not | Documenti | 🕎 🔿 🗩 🕅 💥 2:56 PM. |

### IV. INTERNAL MARK ENTRY

Log on to software using username and password of the teacher

Select the Name of Examination you want to enter internal marks and click submit button.

| Channur University X                                                                                                    | Computer Cell 😑 🗗 🗙 |
|----------------------------------------------------------------------------------------------------|---------------------|
| ← → C 🗋 14.139.185.42/uginternal2015_3rdsem_14admn/homenew.php                                                                                       | 숪 🔜 🔳               |
| Filday, January 15, 2016         KANNUR UNIVERSITY         Examination Branch         INTERNAL MARK ENTRY SYSTEM                                     |                     |
|                                                                                                    |                     |
| Home Programs Profile Change pasword Logout<br>Logged as: msc                                                                                        |                     |
| Select Program ECONOMICS   SUBMIT  Contact IIs   Help   Kannur University Copyright © Kannur University 2014. All Rights Reserved.                   |                     |
|                                                                                                    |                     |
| 🥐 Start 🞯 🛪 💿 🔌 Gore FTP L   🖗 14.139.185   👁 Core FTP L   💿 Kannur Un 🗀 uginternal2   👼 Untitled - N   🕑 Macromedi   🖓 examcell@l   🗐 Document1   1 | 🯹 < 🕫 😥 😼 🔣 3:26 PM |

# The System will show the various courses (papers) offered at your department in the selected Examination.

Select the course (paper) for which you want to enter internal marks and click SUBMIT

| LogOut Home                                      | Change Password Logged as jayesh  |  |
|--------------------------------------------------|-----------------------------------|--|
| PROGRAMME:BAHI<br>EXAM:First Sem. Reg<br>CENTER: | STORY<br>dar Exam Nov. 14         |  |
| Select Paper                                     | 1 A01 ENG Communicative English I |  |
|                                                  | SUBMIT                            |  |

You will get an Internal Marks entry page as shown below.

| Ph.D. Online Application X | 🕒 Kannur Universit                   | ty × C Internal M                                                                        | Mark Help.pdf ×                                                            |                                                                                                    | Computer Cell 👝 🗗 🗙 |
|----------------------------|--------------------------------------|------------------------------------------------------------------------------------------|----------------------------------------------------------------------------|----------------------------------------------------------------------------------------------------|---------------------|
| ← → C 🗋 14.139.185         | 5.42/uginternal2                     | 016_4sem14admn/ma                                                                        | rkentrynew.php                                                             |                                                                                                    | 📽 🏡 🔜               |
|                            | A A                                  |                                                                                          | Examination Branch                                                         |                                                                                                    | A 1997              |
|                            |                                      |                                                                                          | INTERNAL MARK ENTRY SYSTE                                                  | EM .                                                                                                    |                     |
|                            | Home P                               | rograms Profile                                                                          | Change pasword Users Logout                                                |                                                                                                    |                     |
|                            |                                      |                                                                                          |                                                                            | Log                                                                                                    | ged as: appoos      |
|                            | CENTER<br>PROGR.<br>EXAM:C<br>SUBJEC | R:AMSTECK Arts and S<br>AMME:BCom BCOM<br>Credit 14-Fourth Sem. Re<br>T: 4B09COM Managen | Science College,Kalliassery<br>egular Exam May 16<br>nent of Co-operatives |                                                                                                    |                     |
|                            | SI No                                | Register No                                                                              | Name                                                                       | Mark Entry                                                                                                    |                     |
|                            | 1                                    | AM14BR0001                                                                               | ANJANA TP                                                                  | addmark                                                                                                    |                     |
|                            | 2                                    | AM14BR0002                                                                               | ANUSHA P P                                                                 | addmark                                                                                                    |                     |
|                            | 3                                    | AM14BR0003                                                                               | ATHULYA BABURAJ K T                                                        | addmark                                                                                                    |                     |
|                            | 4                                    | AM148R0004                                                                               | GREESHMA K                                                                 | addmark                                                                                                    |                     |
|                            | 5                                    | AM14BR0005                                                                               | ΚΑΥΥΑ Κ Υ                                                                  | addmark                                                                                                    |                     |
|                            | 6                                    | AM14BR0006                                                                               | LIJITP                                                                     | <u>addmark</u>                                                                                                  |                     |
|                            | 7                                    | AM148R0007                                                                               | NIVEDYA V                                                                  | addmark                                                                                                    |                     |
|                            | 8                                    | AM14BR0008                                                                               | SHIJINA P V                                                                | addmark                                                                                                    |                     |
|                            | 9                                    | AM148R0009                                                                               | SREESHA K V                                                                | addmark                                                                                                    |                     |
|                            | 10                                   | AM14BR0010                                                                               | SWATHI SATHEESHKUMAR N                                                     | addmark                                                                                                    |                     |
|                            | 11                                   | AM14BR0011                                                                               | SWETHA SAJEEVAN                                                            | addmark                                                                                                    | -                   |
|                            |                                      | T A MARKET I MARK                                                                        | terrene I and a second and the second second                               | Contraction of the second second second second second second second second second second second second second s |                     |

Click on the link "**addmarks**", then you will get another window for adding marks of the particular candidate.

| 🗋 Kannur University   | ×                                            |                                                                                                    | (A) (- (- (- (- (- (- (- (- (- (- (- (- (- |
|-----------------------|----------------------------------------------|----------------------------------------------------------------------------------------------------|--------------------------------------------|
| ← → C 🗋 14.13         | 39.185.42/online/PGInternalMarkEntry/PG/pgin | ternal_3sem/editmark.php?rno=B7PCOM2101&selpap=PCOM4B302TH&selex=PC0                                                                      | DM3007 ☆ 🔳                                 |
|                       | <b>X</b>                                     | KANNUR UNIVERSITY<br>Examination Branch<br>INTERNAL MARK ENTRY SYSTEM                                                                     |                                            |
|                       | Home Profile Change pas                      | Logout Logged as: SHYA                                                                                                    | MA M.N                                     |
|                       | Regno<br>Total IA Mark ( 15 )                | B7PCOM2101<br>15<br>Submit<br>Submit<br>Contact Us   Help   Kannur University<br>Copyright ♦ Kannur University 2014. All Rights Reserved. |                                            |
| ्रज्ञ screenshot.docx | *                                            |                                                                                                    | <u> </u>                                   |

Enter the marks against the **Register Number** of the student with utmost care in the respective columns for Attendance, Assignment/Seminar/Viva/Lab/ Record Marks and Internal Test. Enter 'A' for Absent. *The total mark will be displayed automatically.* 

(Ensure that the semester , programme and course are correct.)

Click **SUBMIT** button to save the marks entered.

Then following window appears with the message "Internal Mark Entered Successfully"

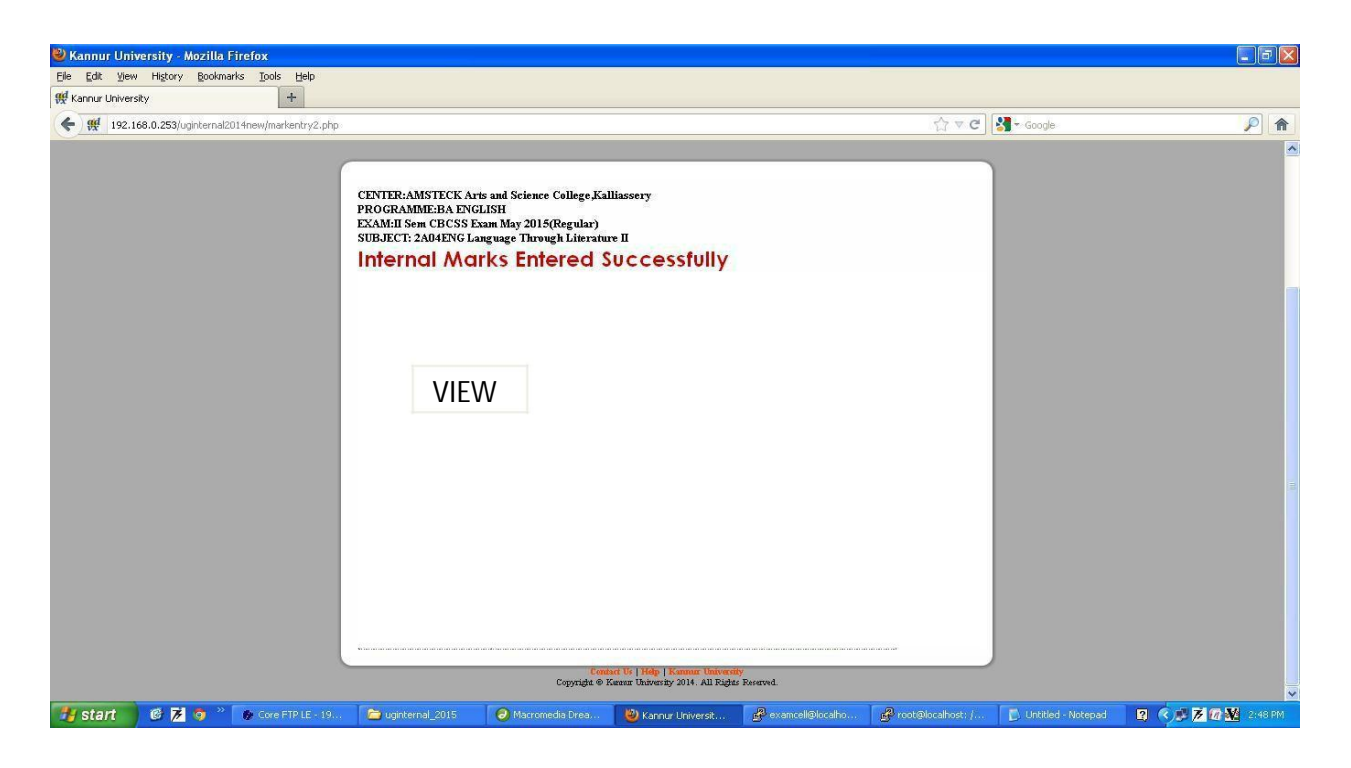

Click on View button you can see all the candidte's marks....

# **Edit Internal Mark Entries**

For editing, if needed:

click **Edit** button *The following window appears*.

click the **Edit** link appearing on the right side of the webpage to change internal mark of the particular student.

| C Official Website | of kannur Un X                          | Kannur University                                                              | × C Kannur University                                                                      | ×                                                                      | MTT4B301TH&soley=1      | PMTT3007                             |                   |                            |
|--------------------|-----------------------------------------|--------------------------------------------------------------------------------|--------------------------------------------------------------------------------------------|------------------------------------------------------------------------|-------------------------|--------------------------------------|-------------------|----------------------------|
|                    | 1.135.105                               | , a on the other                                                               | nan anderte yn orpginternel                                                                | seemi marketen pripriselpap=r                                          |                         | Logged                               | as: preemisameesn | - 60 -                     |
|                    | CENT<br>COUF<br>EXAM<br>2018 (<br>SUBJI | ER:PEOPLES<br>RSE:MASTER (<br>I:III SEMESTE<br>2017 admission)<br>ECT: MTT3C10 | COOPERATIVE ARTS (<br>DF TOURISM AND TRA<br>R MASTER OF TOURIS<br>  Financial Management f | & SCIENCE COLLEGE<br>VEL MANAGEMENT<br>M AND TRAVEL MANA<br>or Tourism | MUNNAD<br>AGEMENT DEGRI | EE EXAMINATION                       | OCTOBER           |                            |
|                    | SI No                                   | Register No                                                                    | Name                                                                                       |                                                                        |                         | Total Mark in<br>Rounded(0.0-<br>15) | Edit              |                            |
|                    | 1                                       | B7PIMIT1001                                                                    | ABHILASH AK                                                                                |                                                                        |                         | 0                                    | <u>edit</u>       |                            |
|                    | 2                                       | B7PMIT1002                                                                     | ABHIRAJ M                                                                                  |                                                                        |                         | 2                                    | edit              |                            |
|                    | 3                                       | B7PMT1003                                                                      | AMALKRISHNAN P K                                                                           |                                                                        |                         | 10                                   | edit              |                            |
|                    | 4                                       | B7PI∕M∏1004                                                                    | SREEKANTH P                                                                                |                                                                        |                         | 12                                   | <u>edit</u>       |                            |
|                    | 5                                       | B7PIMIT1005                                                                    | DHANYASHREE M                                                                              |                                                                        |                         | 15                                   | <u>edit</u>       |                            |
|                    |                                         |                                                                                |                                                                                            | PROCEED                                                                |                         |                                      |                   |                            |
|                    |                                         |                                                                                |                                                                                            | Contact Us   Holp   Karren Us                                          | iversite                |                                      |                   |                            |
|                    |                                         |                                                                                | Соруті                                                                                     | ght � Kannur University 2014. All                                      | Rights Reserved.        |                                      |                   |                            |
| 👪 start            | 🛃 root@knrul                            | tyonline:~ 🛃 192. :<br>iversity - G                                            | .68.9.250 - PuTTY 🛛 🛃 examcel @btech                                                       | :/ho 🚯 Core FTP LE - 192.16                                            | Core FTP LE - 192.16    | Macromedia Dreamw                    |                   | EN (7) Friday<br>10/5/2018 |

Then following window appears. Edit the Entries

| 🗅 Kannur University 🛛 🗙 |                                           |                                                                                                    |    |  |
|-------------------------|-------------------------------------------|----------------------------------------------------------------------------------------------------|----|--|
| ← → C 🗋 14.139.185.4    | 2/online/PGInternalMarkEntry/PG/pginterna | al_3sem/editmark.php?rno=B7PCOM2101&selpap=PCOM4B302TH&selex=PCOM3007                                                                             | ☆■ |  |
|                         |                                           | KANNUR UNIVERSITY<br>Examination Branch<br>INTERNAL MARK ENTRY SYSTEM                                                                             |    |  |
|                         | Home Profile Change pasword               | Logout<br>Logged as: SHYAMA M.N                                                                                                    |    |  |
|                         | Regno<br>Total IA Mark (15)               | B7PCOM2101         15         Submit         Contact Us   Help   Kannur University         pyright & Kannur University 2014. All Rights Reserved. |    |  |
| screenshot.docx ×       |                                           |                                                                                                    |    |  |

#### Click the **Submit** button Then appears "Print" button (for teachers copy)

| 7    | B7PCOM2108 | ANUMOL JOSE                                                                                       | 13 |  |
|------|------------|---------------------------------------------------------------------------------------------------|----|--|
| 8    | B7PCOM2110 | ARATHI K                                                                                          | 13 |  |
| 9    | B7PCOM2111 | ASWINI M M                                                                                        | 14 |  |
| 10   | B7PCOM2112 | ATHIRA P                                                                                          | 13 |  |
| 11   | B7PCOM2113 | ATHIRA T                                                                                          | 13 |  |
| 12   | B7PCOM2114 | CHRISTY MARIA VD                                                                                  | 12 |  |
| 13   | B7PCOM2115 | GEETHU CLARA JOB                                                                                  | 11 |  |
| 14   | B7PCOM2116 | MERIN SEBASTIAN                                                                                   | 13 |  |
| 15   | B7PCOM2117 | NAVANEETHA N                                                                                      | 13 |  |
| 16   | B7PCOM2118 | NEELIMA P                                                                                         | 13 |  |
| 17   | B7PCOM2119 | NIDHILA V V                                                                                       | 13 |  |
| 18   | B7PCOM2120 | NITYA RAMANATHAN                                                                                  | 13 |  |
| 19   | B7PCOM2121 | POOJA MOHANAN                                                                                     | 14 |  |
| 20   | B7PCOM2122 | PREENU PANKAJAKSHAN                                                                               | 14 |  |
| 21   | B7PCOM2124 | VARSHA GANGADHARAN M                                                                              | 13 |  |
| edit |            | print                                                                                             |    |  |
|      |            | Contact Us   Help   Kannur University<br>Copyright � Kannur University 2014. All Rights Reserved. |    |  |

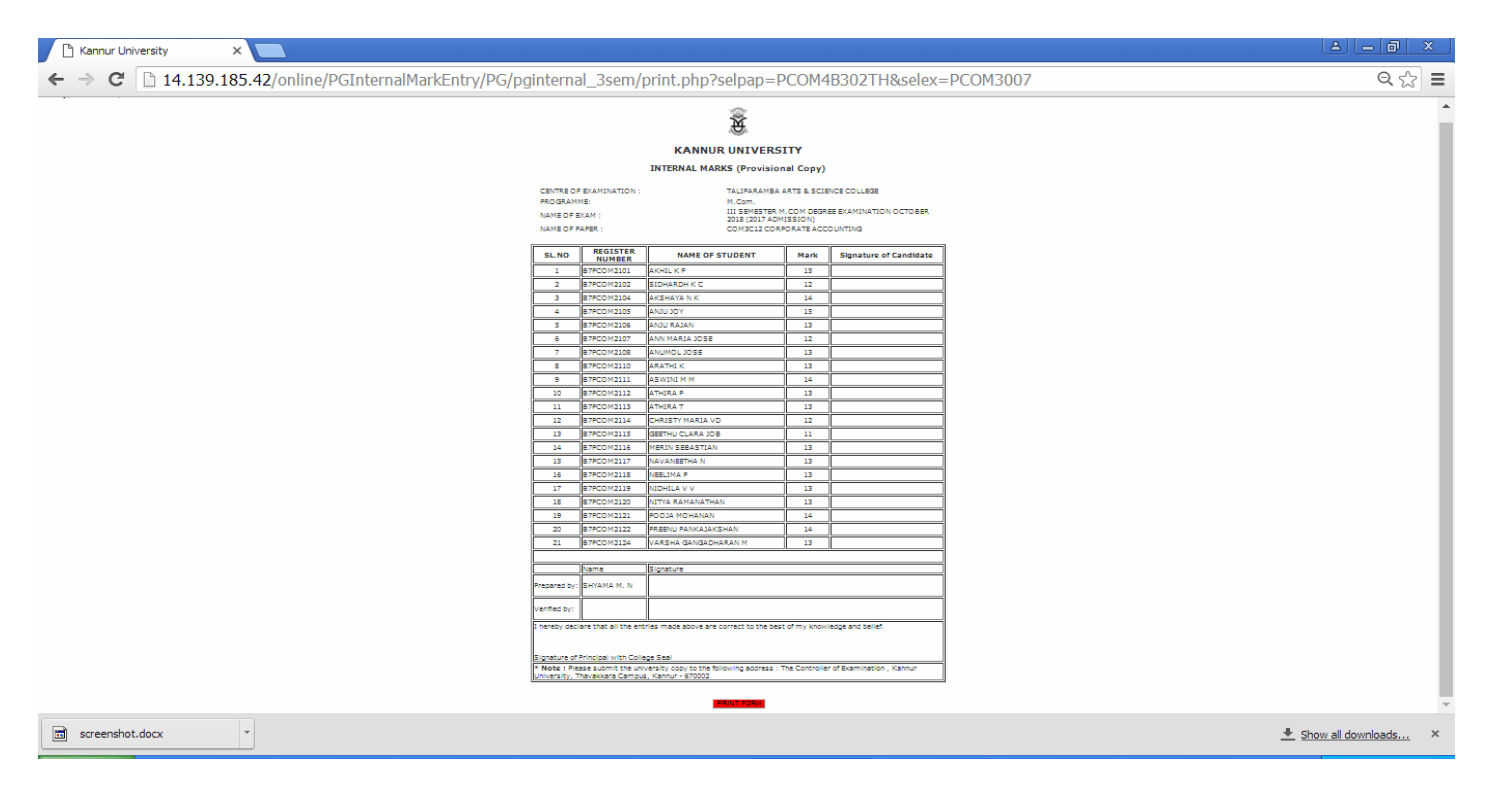

Submit Print button to get Provisional copy for teachers as shown below.

Notify the print out on the notice board.

Rectify discrepancy / redress grievance, if any , of the students.

# V. INTERNAL MARK VERIFICATION (By HoD Only)

Internal marks entered by teachers should be verified and approved by

the Head of Department before submitting to the University.

Log on to software using username and password of the  $\ensuremath{\text{HoD}}$  .

Select the name of examination.

Select the course (paper) concerned for verification.

Edit if necessary

Check the checkbox of each student and press verify button in the last column.

| CENTER<br>PROGR<br>EXAM:II<br>SUBJEC | TALIPARAMBA<br>AMME: M.Com.<br>I SEMESTER M.cor<br>T: COM3C12 Cor | ARTS & SCIENCE COLLEGE<br>m DEGREE EXAMINATION OCTOBE<br>porate Accounting | R 2018 (2017 admission)          |             |        |  |
|--------------------------------------|-------------------------------------------------------------------|----------------------------------------------------------------------------|----------------------------------|-------------|--------|--|
| Si No                                | Register No                                                       | Name                                                                       | Total Mark in<br>Rounded(0.0-15) | Edit        | Verify |  |
| 1                                    | 87PCOM2101                                                        | AKHIL K P                                                                  | 15                               | edit        | ۰      |  |
| 2                                    | 87PCOM2102                                                        | SIDHARDH K C                                                               | 12                               | <u>edit</u> | 8      |  |
| 3                                    | 87PCOM2104                                                        | AKSHAYA N K                                                                | 14                               | <u>edit</u> | •      |  |
| 4                                    | 87PCOM2105                                                        | YOLULA                                                                     | 15                               | <u>edit</u> | 8      |  |
| 5                                    | 87PCOM2106                                                        | ANJU RAJAN                                                                 | 13                               | <u>edit</u> | •      |  |
| ه                                    | 87PCOM2107                                                        | ANN MARIA JOSE                                                             | 12                               | <u>edit</u> |        |  |
| 7                                    | 87PCOM2108                                                        | ANUMOL JOSE                                                                | 13                               | <u>edit</u> | 8      |  |
| 8                                    | 87PCOM2110                                                        | ARATHI K                                                                   | 13                               | <u>edit</u> |        |  |
| 9                                    | 87PCOM2111                                                        | ASWINI M M                                                                 | 14                               | <u>edit</u> | 8      |  |
| 10                                   | 87PCOM2112                                                        | ATHIRA P                                                                   | 13                               | <u>edit</u> | ۵      |  |
| 11                                   | 87PCOM2113                                                        | ATHIRA T                                                                   | 13                               | <u>edit</u> | ٥      |  |
| 12                                   | 87PCOM2114                                                        | CHRISTY MARIA VD                                                           | 12                               | <u>edit</u> | ۵      |  |
| 13                                   | 87PCOM2115                                                        | GEETHU CLARA JOB                                                           | 11                               | <u>edit</u> | ۵      |  |
| 14                                   | 87PCOM2116                                                        | MERIN SEBASTIAN                                                            | 13                               | <u>edit</u> |        |  |
| 15                                   | 87PCOM2117                                                        | NAVANEETHA N                                                               | 13                               | <u>edit</u> | •      |  |
| 16                                   | 87PCOM2118                                                        | NEELIMA P                                                                  | 13                               | <u>edit</u> | ۵      |  |
| 17                                   | 87PCOM2119                                                        | NIDHILA V V                                                                | 13                               | <u>edit</u> | •      |  |
| 18                                   | 87PCOM2120                                                        | NITYA RAMANATHAN                                                           | 13                               | <u>edit</u> | ۵      |  |
| 19                                   | 87PCOM2121                                                        | POOJA MOHANAN                                                              | 14                               | <u>edit</u> | •      |  |
| 20                                   | 87PCOM2122                                                        | PREENU PANKAJAKSHAN                                                        | 14                               | <u>edit</u> | •      |  |
| 21                                   | 87PCOM2124                                                        | VARSHA GANGADHARAN M                                                       | 13                               | <u>edit</u> | 8      |  |
| VERIFY                               |                                                                   |                                                                            |                                  |             |        |  |
|                                      |                                                                   | Coutact Us   Help   Kauuur Uui<br>Copyright � Kannur University 2014. All  | versity<br>Rights Reserved.      |             |        |  |

click **VERIFY** button at the bottom left corner after completing the verification to finalize the internal mark.

No marks can be changed by the Teacher or HoD After verification

#### After submitting the verify button the following windows appears.

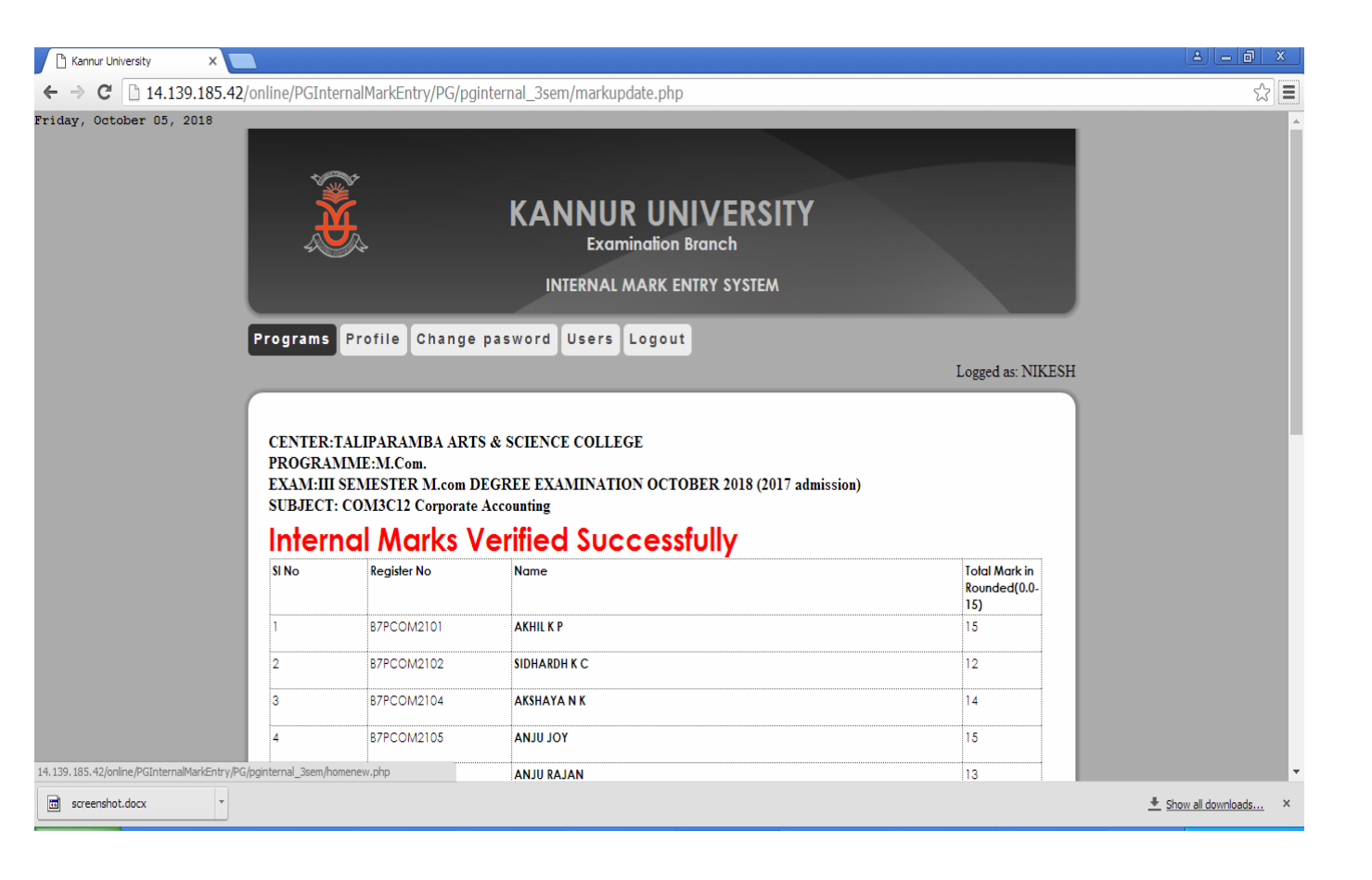

Click print button to get the university copy of printout.

Obtain the signature of the student, teacher and HOD.

Submit to the principal for onward transmission to the university before the last date.

Document the internal assessment mark for further verification, if any.

| 🗋 Kannur University                                                                                                    | ×                          |                   |                       |                   |        |                        | a a x                |
|----------------------------------------------------------------------------------------------------|----------------------------|-------------------|-----------------------|-------------------|--------|------------------------|----------------------|
| ← → C 🗋 14.139.                                                                                                    | .185.42/online/PGInternalM | 1arkEntry/PG/pgin | ternal_3sem/print.php | elpap=PCOM4B302Th | H&sele | ex=PCOM3007            | ☆ <b>三</b>           |
| KANNUR UNIVERSITY         INTERNAL MARKS (University Copy)         CENTRE OF EXAMINATION :       TALIPARAMBA ARTS & SCIENCE COLLEGE         PROGRAMME:       M.Com.         NAME OF EXAM :       III SEMENTER M.COM DEGREE EXAMINATION OCTOBER 2018 (2017 ADMISSION) |                            |                   |                       |                   |        |                        | -                    |
|                                                                                                    | SL.NO                      | REGISTER          | NAME OF S             | FUDENT Mai        | rk     | Signature of Candidate |                      |
|                                                                                                    | 1                          | B7PCOM2101        | AKHIL K P             | 15                | 5      |                        |                      |
|                                                                                                    | 2                          | B7PCOM2102        | SIDHARDH K C          | 12                | 2      |                        |                      |
|                                                                                                    | 3                          | B7PCOM2104        | AKSHAYA N K           | 14                | 1      |                        |                      |
|                                                                                                    | 4                          | B7PCOM2105        | YOL ULIA              | 15                | 5      |                        |                      |
|                                                                                                    | 5                          | B7PCOM2106        | ANJU RAJAN            | 13                | 3      |                        |                      |
|                                                                                                    | 6                          | B7PCOM2107        | ANN MARIA JOSE        | 12                | 2      |                        |                      |
|                                                                                                    | 7                          | B7PCOM2108        | ANUMOL JOSE           | 13                | 3      |                        |                      |
|                                                                                                    | 8                          | B7PCOM2110        | ARATHI K              | 13                | 3      |                        |                      |
|                                                                                                    | 9                          | B7PCOM2111        | ASWINI M M            | 14                | 1      |                        |                      |
|                                                                                                    | 10                         | B7PCOM2112        | ATHIRA P              | 13                | 3      |                        |                      |
|                                                                                                    | 11                         | B7PCOM2113        | ATHIRA T              | 13                | 3      |                        |                      |
| screenshot.docx                                                                                                    | •                          |                   |                       |                   |        |                        | Show all downloads × |

Forward the Internal Marks with covering letter to :

The Controller of Examinations Kannur University Thavakkara, Kannur Civil Station P O-670 002